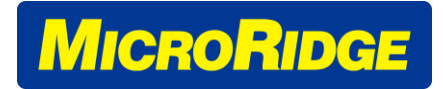

# Mobile Module – Continuous, TIR, & Absolute Read Modes

#### **APPLICABLE DEVICES**

MINI MOBILE MODULE | COMMAND MOBILE MODULE | RS-232 V2 MOBILE MODULE

#### Contents

| 1. | Entering Mobile Module Setup in Extended Setup Program | . 1 |
|----|--------------------------------------------------------|-----|
| 2. | Entering Mobile Module Setup in Xpress Setup Program   | . 3 |
| 3. | Continuous Read Mode Setup                             | . 5 |

## 1. Entering Mobile Module Setup in Extended Setup Program

- 1. Open MobileCollect Extended Setup software and find the base.
- 2. Click on the Mobile Module Setup tab

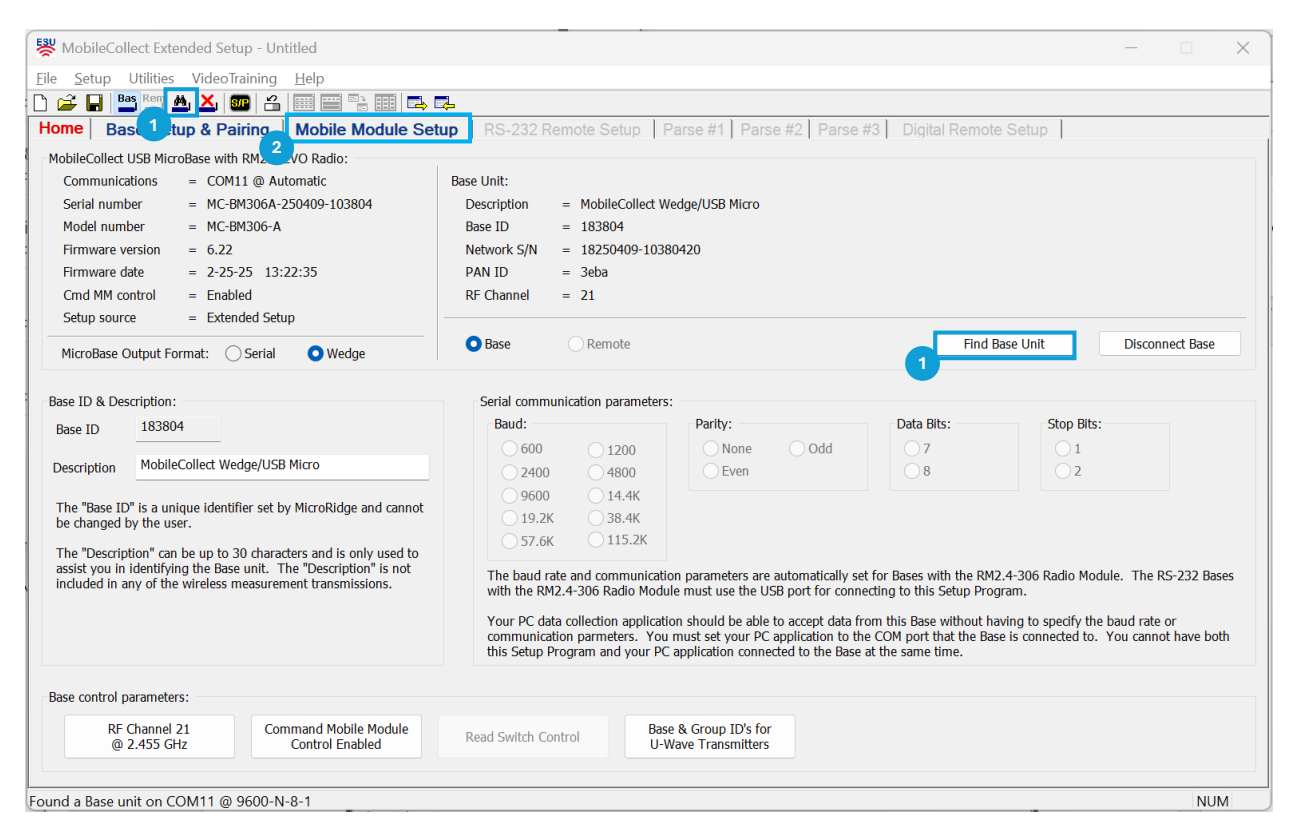

3. Follow the procedure shown in the window to put the Mobile Module in "Setup Mode". Once in setup mode, press the setup button again.

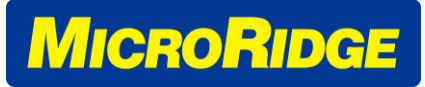

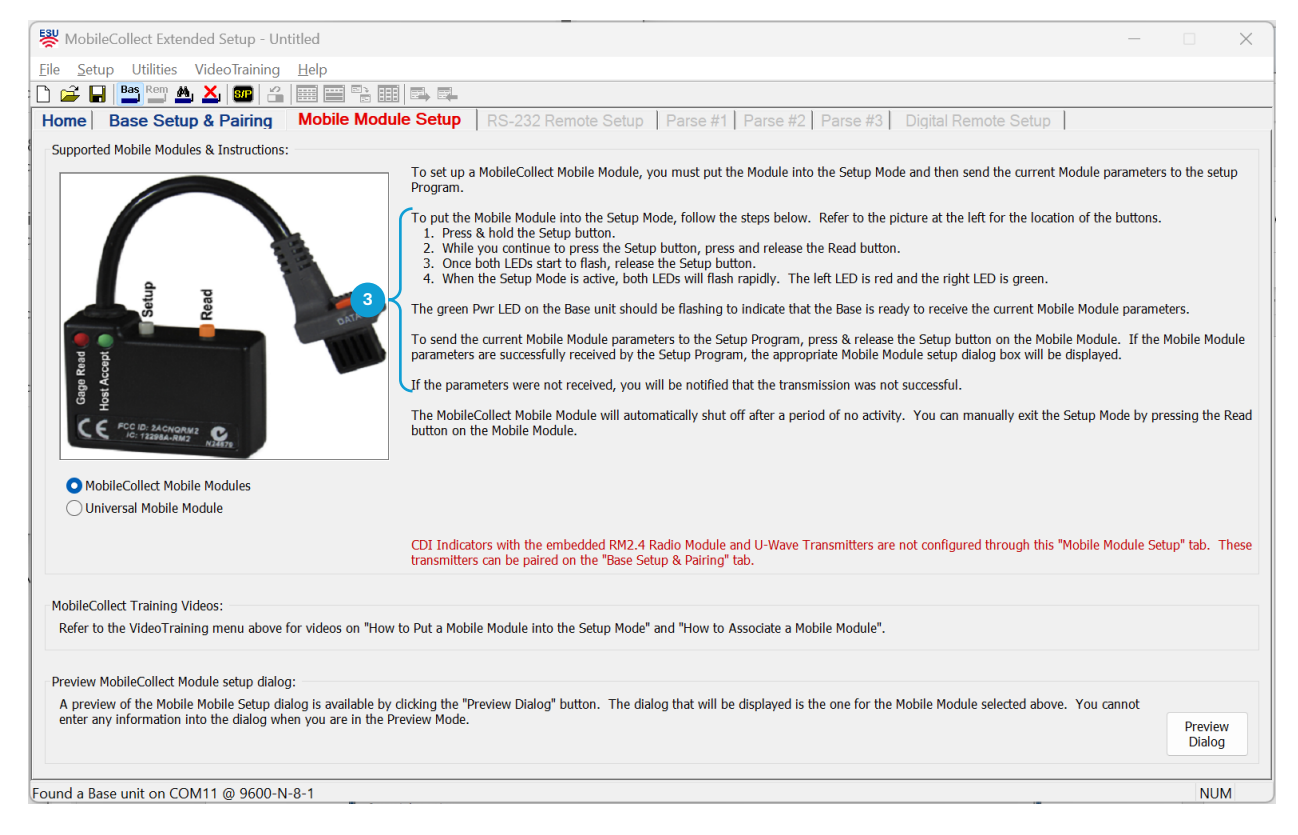

- 4. The "Configure MobileCollect Mobile Module" Window will appear.
- 5. Press the Read Mode Button to open the Read Mode Window. Proceed to Section 3.

| Module ID<br>Module label<br>Read mode<br>Battery voltage<br>Radio type<br>The Mobile Modu        | = 070042<br>= 070042<br>= Single<br>= 2.70/2.93 volts<br>= RM2.4                                                                            | Serial number     =     MC-M3R-07       Model number     =     MC-XMM-R2       Firmware version     =     5.38       Firmware date     =     7-1-24     1       Network S/N     =     07230307-0       Gage type     =     Mitutoyo ou       e unit connected to this setup program | 23030706004210<br>4:49:51<br>66004210<br>tput<br>m.             | Target Base<br>PAN ID<br>Base Networ<br>Module RF C<br>Base RF Cha | ID = 183804<br>= 3eba<br>k S/N = 1825040<br>hannel = 21<br>nnel = 21 | 19-10380420               |
|---------------------------------------------------------------------------------------------------|----------------------------------------------------------------------------------------------------|----------------------------------------------------------------------------------------------------|-----------------------------------------------------------------|--------------------------------------------------------------------|----------------------------------------------------------------------|---------------------------|
| ser definable Mini I                                                                              | Mobile Module parameters                                                                                                    | :                                                                                                    | Mini Mobile Module Ba                                           | se pairing:                                                        |                                                                      |                           |
| Module label                                                                                      | 070042 (must                                                                                                    | t contain from 1 to 8 characters)                                                                                                    | Target Base ID                                                  | 183804                                                             | PAN ID                                                               | 3eba                      |
| Description                                                                                       | Mini Mobile Module                                                                                                    |                                                                                                    | Base Network S/N                                                | 18250409-10380420                                                  | RF Chan                                                              | nel 21                    |
| Read mode                                                                                         | Single Rea                                                                                                    | d with Button Press                                                                                                    | O Do not change o                                               | urrent Mobile Module pairin                                        | ng                                                                   |                           |
| RF channel                                                                                        | Channel                                                                                                    | 21 @ 2.455 GHz                                                                                                    | O Remove the Mol                                                | pile Module pairing                                                | -                                                                    |                           |
| Gage output                                                                                       | Gage output t                                                                                                    | type = Mitutoyo output                                                                                                    | <ul> <li>Pair with Base u</li> <li>Pair with another</li> </ul> | nit connected to this setup p<br>r Base unit                       | orogram<br>Select Base Unit                                          |                           |
| structions:                                                                                       |                                                                                                    |                                                                                                    |                                                                 |                                                                    |                                                                      |                           |
| he Mobile Module<br>- Press and hold<br>- Press and relea<br>- Once both LED:<br>- When the Mobil | must be in the setup moo<br>the Setup button on the M<br>se the Read button.<br>s start to flash release the<br>le Module is in the setup n | le in order to receive updates from thi<br>lobile Module.<br>Setup button.<br>10de, both LEDs will flash every 300 n                                                                                                    | ; dialog.<br>Isec (0.3 seconds).                                |                                                                    |                                                                      |                           |
| You can change the                                                                                | e Mobile Module paramete                                                                                                    | rs even if the Module is not paired with                                                                                                    | the current Base.                                               |                                                                    |                                                                      | Send Setup<br>Mobile Mode |

# 2. Entering Mobile Module Setup in Xpress Setup Program

- 1. Open MobileCollect Xpress Setup software and find the base.
- 2. Click on the "Setup MobileCollect" Button

|                                                                                                    | Clabel measure                                                           |                      |                          |                 |                 |                       |                  |
|----------------------------------------------------------------------------------------------------|--------------------------------------------------------------------------|----------------------|--------------------------|-----------------|-----------------|-----------------------|------------------|
| UCP Miss Pass with DM2.4 EVO Partie found on COM11                                                                                    | Global measurement channel setup:<br>Use Global channel                  |                      |                          |                 |                 |                       |                  |
| USB MICroBase with RM2.4-EVO Radio found on COMTT                                                                                     |                                                                          |                      |                          |                 |                 |                       |                  |
| Find Disconnect Base Info Reset Base & Config Base                                                                                    | Output forma<br>Sample outpu                                             | t: O<br>it: 3.       | Meas only<br>5795{CR}    | O Module IC     | ) + Meas 🔿      | Module Label + Meas   |                  |
| ase setup:                                                                                                    | Module type:                                                             |                      | Pair with U-W            | /ave Transmitte | r               |                       | Module Type Help |
| Baud rate: Automatic More Info                                                                                                    | Pair                                                                     |                      |                          |                 |                 |                       |                  |
| End-of-packet char: • Carriage return Tab None                                                                                        |                                                                          |                      |                          |                 |                 |                       |                  |
| Field separater: O Comma O Tab O Carriage Return                                                                                      | -Individual mea<br>Vse indivi                                            | suremen<br>dual char | t channels seti<br>inels | up:             |                 |                       |                  |
| RF Channel: 21 @ 2.455 GHz RF Channel                                                                                                 | Output forma                                                             | t: 🔘                 | Meas only                | ◯ Mod           | ıle ID + Meas   | O Module Label + Meas | O Channel + Meas |
| MicroBase Output Format: 🔵 Serial 🛛 🧿 Wedge                                                                                           |                                                                          | 0                    | GagePort Prin            | iter 🔿 Mitul    | oyo MIG         | Mitutoyo MUX10        | O Meas + Channel |
|                                                                                                    |                                                                          | 0                    | U-Wave                   | ⊖ Modi          | ıle ID + Meas + | Channel               |                  |
| lobile Module setup:                                                                                                    | Sample output: 3.5795{CR}                                                |                      |                          |                 |                 |                       |                  |
| To setup a MicroRidge MobileCollect Mobile<br>Module or a Mitutoyo U-Wave Transmitter, press 2 Setup MobileCollect                    | Module type: Pair with U-Wave Transmitter                                |                      |                          |                 |                 | Module Type Help      |                  |
| instructions.                                                                                                    | Gage<br>Channel                                                          | Pair                 | Module<br>Type           | Module ID       | Module<br>Label | Pairing Inform        | ation            |
|                                                                                                    | 1                                                                        |                      |                          |                 |                 |                       |                  |
| ommunications test:                                                                                                    |                                                                          |                      |                          |                 |                 |                       |                  |
| ommunications test:                                                                                                    | 2                                                                        | 0                    |                          |                 |                 |                       |                  |
| ommunications test:<br>Enable communications test                                                                                     | 2<br>3<br>4                                                              |                      |                          |                 |                 |                       |                  |
| ommunications test:<br>Enable communications test                                                                                     | 2<br>3<br>4<br>5                                                         |                      |                          |                 |                 |                       |                  |
| ommunications test: Denable communications test                                                                                       | 2<br>3<br>4<br>5<br>6                                                    |                      |                          |                 |                 |                       |                  |
| ommunications test: Denable communications test                                                                                       | 2<br>3<br>4<br>5<br>6<br>7                                               |                      |                          |                 |                 |                       |                  |
| ommunications test:                                                                                                    | 2<br>3<br>4<br>5<br>6<br>7<br>8                                          |                      |                          |                 |                 |                       |                  |
| ommunications test:                                                                                                    | 2<br>3<br>4<br>5<br>6<br>7<br>8<br>9                                     |                      |                          |                 |                 |                       |                  |
| ommunications test:Enable communications test                                                                                         | 2<br>3<br>4<br>5<br>6<br>7<br>8<br>9<br>10                               |                      |                          |                 |                 |                       |                  |
| ommunications test:<br>Enable communications test                                                                                     | 2<br>3<br>4<br>5<br>6<br>7<br>8<br>9<br>10<br>11<br>12                   |                      |                          |                 |                 |                       |                  |
| ommunications test:                                                                                                    | 2<br>3<br>4<br>5<br>6<br>7<br>8<br>9<br>10<br>11<br>12                   |                      |                          |                 |                 |                       |                  |
| International Sector Contractions Test                                                                                                | 2<br>3<br>4<br>5<br>6<br>7<br>8<br>9<br>10<br>11<br>12                   |                      |                          |                 |                 |                       |                  |
| >mmunications test:         > Enable communications test         //cobile Module ID         =         //cobile Module Ideel         = | 2<br>3<br>4<br>5<br>6<br>7<br>8<br>9<br>10<br>11<br>12<br>Base update st |                      |                          |                 |                 |                       |                  |

3. Follow the procedure shown in the window to put the Mobile Module in "Setup Mode". Once in setup mode, press the setup button again.

| Setup MicroRidge MobileCo                                                                                                    | ollect Mobile Module                                                                                                    | ×                        |
|----------------------------------------------------------------------------------------------------|----------------------------------------------------------------------------------------------------|--------------------------|
| Instructions:<br>To setup a Mobile Module,<br>1. Put the Mobile Module<br>2. Once both LEDs start<br>3. When Xpress Setup re<br>Refer to the VideoTraining<br>Mode.<br>Note: CDI Indicators contai | you must send the current Mobile Module parameters to the Xpress Setup program.<br>e into the Setup mode.<br>to flash rapidly, press and release the Setup button.<br>ceives the Mobile Module parameters, the appropriate setup dialog will be displayed.<br>menu item on the main window for a video showing how to put a Mobile Modile into th<br>ning an internal MicroRidge RM2.4 Radio Module do not use this dialog to configure the | ne Setup<br>e indicator. |
|                                                                                                    | Help                                                                                                    | Cancel                   |

4. The "Mobile Module Setup" Window will appear.

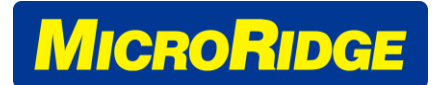

5. Press the Read Mode Button to open the Read Mode Window. Proceed to Section 3.

| Module ID<br>Module label<br>Read mode<br>Battery voltage<br>Battery voltage | = 070042<br>= 070042<br>= Single<br>(radio on) = 2.70 volts<br>(radio off) = 2.92 volts                                                                                                    | Firmware version<br>Firmware date<br>Gage type<br>RF Channel                                                           | = 5.38<br>= 7-1-24 14:49:51<br>= Mitutoyo output<br>= 21                                | Target Base ID = 183804<br>Connected Base ID = 183804                                                                                                    |
|------------------------------------------------------------------------------|----------------------------------------------------------------------------------------------------|----------------------------------------------------------------------------------------------------|-----------------------------------------------------------------------------------------|----------------------------------------------------------------------------------------------------|
| Note: To maxin<br>off after this dia                                         | nze battery life, the Mobile Module is ti<br>alog is displayed.                                                                                                    | umed                                                                                                    |                                                                                         | Module is paired with connected Base                                                                                                    |
| lser definable p                                                             | arameters:                                                                                                    |                                                                                                    |                                                                                         |                                                                                                    |
| Module label                                                                 | 070042 (must contain                                                                                                    | n from 1 to 8 characters)                                                                                              |                                                                                         |                                                                                                    |
|                                                                              |                                                                                                    |                                                                                                    |                                                                                         |                                                                                                    |
| Read mode                                                                    | Single Read with B                                                                                                    | utton Press                                                                                                    |                                                                                         |                                                                                                    |
| Read mode 5                                                                  | Single Read with B<br>ule gage output type:<br>e output type selection                                                                                                    | utton Press                                                                                                    | Gage Help                                                                               | The gage output type must be specified by the user for the Mini Mobile Modi<br>Several of the gage output formats can be found on gages from different<br>manufacturers.                                                                                                    |
| Read mode 5                                                                  | Single Read with B<br>ule gage output type:<br>e output type selection<br>Federal Maxum                                                                                                    | Utton Press                                                                                                    | Gage Help<br>Opto Simplex                                                               | The gage output type must be specified by the user for the Mini Mobile Mode<br>Several of the gage output formats can be found on gages from different<br>manufacturers.                                                                                                    |
| Read mode 5                                                                  | Single Read with B<br>ule gage output type:<br>e output type selection<br>Federal Maxum<br>Insize Caliper                                                                                                    | utton Press                                                                                                    | Gage Help<br>Opto Simplex<br>Starrett TTL                                               | The gage output type must be specified by the user for the Mini Mobile Mod<br>Several of the gage output formats can be found on gages from different<br>manufacturers.<br>Gages from other manufacturers such as CDI, LMI, etc. also produce gages<br>have a Mitutoyo compatible output. If your gage is manufactured by Mitutor                                                                                                    |
| Read mode 5                                                                  | Single Read with B<br>ule gage output type:<br>e output type selection<br>Federal Maxum<br>Insize Caliper<br>Insize Indicator                                                                                    | utton Press<br>Mahr Pocket Surf 1 & 10<br>Mahr Serial<br>Mahr uMaxum II                                                | Gage Help<br>Opto Simplex<br>Starrett TTL<br>TruPosition                                | The gage output type must be specified by the user for the Mini Mobile Mod<br>Several of the gage output formats can be found on gages from different<br>manufacturers.<br>Gages from other manufacturers such as CDI, LMI, etc. also produce gages I<br>have a Mitutoyo compatible output. If your gage is manufactured by Mituto<br>will have a Mitutoyo output. Mitutoyo uses several different connector styles<br>their gage cables.  |
| Read mode 5                                                                  | Single Read with B<br>lule gage output type:<br>e output type selection<br>Federal Maxum<br>Insize Caliper<br>Insize Caliper<br>Insize 2-Button Micrometer                                                       | Utton Press<br>Mahr Pocket Surf 1 & 10<br>Mahr Serial<br>Mahr uMaxum II<br>Mahr uMaxum II                              | Gage Help<br>Opto Simplex<br>Starrett TTL<br>TruPosition                                | The gage output type must be specified by the user for the Mini Mobile Modi<br>Several of the gage output formats can be found on gages from different<br>manufacturers.<br>Gages from other manufacturers such as CDI, LMI, etc. also produce gages<br>have a Mitutoyo compatible output. If your gage is manufactured by Mituto<br>will have a Mitutoyo output. Mitutoyo uses several different connector styles<br>their gage cables.   |
| Read mode                                                                    | Single Read with B<br>ule gage output type:<br>e output type selection<br>Federal Maxum<br>Insize Caliper<br>Insize Caliper<br>Insize 2-Button Micrometer<br>Insize 3-Button Micrometer                          | Mahr Pocket Surf 1 & 10<br>Mahr Serial<br>Mahr uMaxum II<br>Mitutoyo output<br>Ono Sokki                               | Gage Help Opto Simplex Starrett TTL TruPosition Remote Read Switch                      | The gage output type must be specified by the user for the Mini Mobile Modi<br>Several of the gage output formats can be found on gages from different<br>manufacturers.<br>Gages from other manufacturers such as CDI, LMI, etc. also produce gages have a Mitutoyo compatible output. If your gage is manufactured by Mituto<br>will have a Mitutoyo output. Mitutoyo uses several different connector styles<br>their gage cables.      |
| Read mode                                                                    | Single Read with B<br>wile gage output type:<br>e output type selection<br>Federal Maxum<br>Insize Caliper<br>Insize Indicator<br>Insize Indicator<br>Insize 2-Button Micrometer<br>Mahr Pocket Surf IV          | utton Press<br>Mahr Pocket Surf 1 & 10<br>Mahr Serial<br>Mahr uMaxum II<br>Mitutoyo output<br>Ono Sokki<br>Opto Duplex | Gage Help Opto Simplex Starrett TTL TruPosition Remote Read Switch Transmit Label Field | The gage output type must be specified by the user for the Mini Mobile Mod<br>Several of the gage output formats can be found on gages from different<br>manufacturers.<br>Gages from other manufacturers such as CDI, LMI, etc. also produce gages I<br>have a Mitutoyo compatible output. If your gage is manufactured by Mituto<br>will have a Mitutoyo output. Mitutoyo uses several different connector styles<br>their gage cables.  |
| Read mode                                                                    | Single Read with B<br>ule gage output type:<br>e output type selection<br>Federal Maxum<br>Insize Caliper<br>Insize Indicator<br>Insize 2-Button Micrometer<br>Insize 3-Button Micrometer<br>Mahr Pocket Surf IV | utton Press Mahr Pocket Surf 1 & 10 Mahr Serial Mahr uMaxum II Mitutoyo output Ono Sokki Opto Duplex                   | Gage Help Opto Simplex Starrett TTL TruPosition Remote Read Switch Transmit Label Field | The gage output type must be specified by the user for the Mini Mobile Mod<br>Several of the gage output formats can be found on gages from different<br>manufacturers.<br>Gages from other manufacturers such as CDI, LMI, etc. also produce gages I<br>have a Mitutoyo compatible output. If your gage is manufactured by Mitutov<br>will have a Mitutoyo output. Mitutoyo uses several different connector styles<br>their gage cables. |
| Read mode                                                                    | Single Read with B<br>ule gage output type:<br>e output type selection<br>Federal Maxum<br>Insize Caliper<br>Insize Caliper<br>Insize Indicator<br>Insize 2-Button Micrometer<br>Mahr Pocket Surf IV             | utton Press<br>Mahr Pocket Surf 1 & 10<br>Mahr Serial<br>Mahr uMaxum II<br>Mitutoyo output<br>Ono Sokki<br>Opto Duplex | Gage Help Opto Simplex Starrett TTL TruPosition Remote Read Switch Transmit Label Field | The gage output type must be specified by the user for the Mini Mobile Mox<br>Several of the gage output formats can be found on gages from different<br>manufacturers.<br>Gages from other manufacturers such as CDI, LMI, etc. also produce gages<br>have a Mitutoyo compatible output. If your gage is manufactured by Mitut<br>will have a Mitutoyo output. Mitutoyo uses several different connector style<br>their gage cables.      |

## 3. Continuous and Absolute Read Mode Setup

- 1. Mobile Module Read Mode is set to send a Single Reading with every button press by default.
- 2. To change to a Continuous Read Mode, select the Desired Continuous Read Mode radio button
- 3. To change to absolute value mode, select the Absolute Value radio button

| ead Mode Setup                                                                                                    |                                              |                               |                                            |                          |                |                      |                   |        |
|----------------------------------------------------------------------------------------------------|----------------------------------------------|-------------------------------|--------------------------------------------|--------------------------|----------------|----------------------|-------------------|--------|
| Read mode:                                                                                                    |                                              |                               |                                            |                          |                |                      |                   |        |
| Single read with button press                                                                                               |                                              |                               |                                            |                          |                |                      |                   |        |
| ∫ ⊂ Continuous read: Press read                                                                                             | button to sta                                | rt. Rel                       | ease read b                                | utton to                 | stop.          |                      |                   |        |
| Continuous read: Press & rel                                                                                                | ease read but                                | tton to                       | start. Press                               | & relea                  | se rea         | d buttor             | n to sto          | p.     |
| <ul> <li>Single read with button press</li> <li>Absolute value is only suppor</li> <li>and Command and V2 Mobile</li> </ul> | and convert<br>ted on Mini M<br>Modules wit  | reading<br>1obile I<br>h 5.36 | g to absolute<br>Modules with<br>or later. | e value<br>h versior     | is 5.19        | ) or late            | ir                |        |
| Continuous read mode & TIR:                                                                                                 |                                              |                               |                                            |                          |                |                      |                   |        |
| Gap between readings                                                                                                    |                                              |                               | 500                                        |                          |                |                      |                   |        |
| Use gap times from 10 to                                                                                                    | 10000 msec                                   |                               | 500                                        |                          |                |                      |                   |        |
| O Use gap times from .05 to                                                                                                 | o 130.00 min                                 | utes                          | 1.00                                       |                          |                |                      |                   |        |
| Delay prior to first reading                                                                                                | 5                                            | (1                            | to 30 secon                                | ds)                      |                |                      |                   |        |
| Total read time                                                                                                    | 15                                           | (1                            | to 4000 seco                               | onds)                    |                |                      |                   |        |
| Total number of readings                                                                                                    | 20                                           | (1                            | to 3000)                                   |                          |                |                      |                   |        |
| Note: 1,000 msec = 1 second                                                                                                 |                                              |                               |                                            |                          |                |                      |                   |        |
| <b>Enable TIR</b> When TIR i<br>Data sent<br>Example:                                                                       | s enabled, da<br>:: Number of<br>53,1.0235,1 | ita is o<br>readin<br>.0310,  | nly transmit<br>js, Minimun<br>.0075       | ted at thi<br>1 value, I | e end<br>Maxiu | of the ri<br>m value | ead cyc<br>, Rang | e      |
|                                                                                                    |                                              |                               | Set Defau                                  | ts                       | (              | Ж                    |                   | Cancel |

- 4. When one of the Continuous Read Modes is selected, the lower "Continuous read mode & TIR" section will activate.
- 5. Time between readings can be set from 10 milliseconds to 130 minutes.
- 6. A one-time delay can be added. This is useful to prevent unwanted/erroneous initial data. For example, a delay can allow an operator time to setup the fixture before measurements are recorded.
- 7. Total read time and/or total number of readings can be set to end continuous read mode.
  - a. Note: If both parameters are selected, the continuous readings will stop at whichever parameter is met first.
  - b. Note: If "Press read button to start. Release read button to stop" mode is select, the read button must be held down until the time or number of readings parameter is met.
- 8. TIR Mode is a special mode where the Mobile Module will take continuous readings based on the selected parameters. After continuous readings have ended, the Mobile Module will output the Number of readings taken, Minimum Value, Maximum Value, and Range.

MICRORIDGE

PO Box 3249 • 56888 Enterprise Drive Sunriver, OR 97707-0249 +1-541-593-1656

| ◯ Single read with button press                                                                                            | 5                                                                                                    |   |
|----------------------------------------------------------------------------------------------------|----------------------------------------------------------------------------------------------------|---|
| ○ Continuous read: Press read                                                                                              | button to start. Release read button to stop.                                                                                                    |   |
| O Continuous read: Press & re                                                                                              | lease read button to start. Press & release read button to stop.                                                                                           |   |
| <ul> <li>Single read with button press</li> <li>Absolute value is only suppo</li> <li>and Command and V2 Mobile</li> </ul> | and convert reading to absolute value<br>rted on Mini Mobile Modules with versions 5.19 or later<br>e Modules with 5.36 or later.                          |   |
| Continuous read mode & TIR:                                                                                                |                                                                                                    |   |
| Gap between readings                                                                                                    |                                                                                                    |   |
| Use gap times from 10 to                                                                                                   | 500 500 500 500 500 500 500 500 500 500                                                                                                    |   |
| Use gap times from .05 t                                                                                                   | o 130.00 minutes 1.00                                                                                                    |   |
| Delay prior to first reading                                                                                               | 5 (1 to 30 seconds)                                                                                                    |   |
| Total read time                                                                                                    | 15 (1 to 4000 seconds)                                                                                                    | - |
| ✓ Total number of readings                                                                                                 | 20 (1 to 3000)                                                                                                    |   |
| Note: 1,000 msec = 1 second                                                                                                |                                                                                                    |   |
| Enable TIR When TIR<br>Data sen<br>Example                                                                                 | is enabled, data is only transmitted at the end of the read cycle.<br>t: Number of readings, Minimum value, Maxium value, Range<br>: 53,1.0235,1.0310,0075 |   |

9. When completed, click OK to close the "Read Mode Setup" Window. Proceed to update the Mobile Module with the new parameters. Note that you may need to put the Mobile Module Back into Setup Mode to send the new parameters.

| Module ID<br>Module label<br>Read mode<br>Battery voltage<br>Radio type<br>The Mobile Mod    | = 070042<br>= SALES<br>= Single<br>= 2.63/2.85 volts<br>= RM2.4                                                                                      | Serial number<br>Model number<br>Firmware version<br>Firmware date<br>Network S/N<br>Gage type<br>e unit connected to t | <ul> <li>MC-M3R-07230307</li> <li>MC-XMM-R2</li> <li>5.38</li> <li>7-1-24 14:49:51</li> <li>07230307-0600421</li> <li>Mitutoyo output</li> <li>this setup program.</li> </ul> | 0                                                                | Target Base ID<br>PAN ID<br>Base Network S/N<br>Module RF Channe<br>Base RF Channel | = 183804<br>= 3eba<br>= 18250409-1<br>el = 21<br>= 21 | .0380420                   |
|----------------------------------------------------------------------------------------------|----------------------------------------------------------------------------------------------------|----------------------------------------------------------------------------------------------------|----------------------------------------------------------------------------------------------------|------------------------------------------------------------------|-------------------------------------------------------------------------------------|-------------------------------------------------------|----------------------------|
| er definable Mini                                                                            | i Mobile Module parameters                                                                                                    | :                                                                                                    |                                                                                                    | Mini Mobile Module Ba                                            | se pairing:                                                                         |                                                       |                            |
| Module label                                                                                 | SALES (mus                                                                                                    | contain from 1 to 8                                                                                                    | characters)                                                                                                    | Target Base ID                                                   | 183804                                                                              | PAN ID                                                | 3eba                       |
| Description                                                                                  | Mini Mobile Module                                                                                                    |                                                                                                    |                                                                                                    | Base Network S/N                                                 | 18250409-10380420                                                                   | RF Channel                                            | 21                         |
| Read mode                                                                                    | Continuous Read with                                                                                                    | Press to Start & Pres                                                                                                   | ss to Stop                                                                                                    | O Do not change cu                                               | irrent Mobile Module pairing                                                        |                                                       |                            |
| RF channel                                                                                   | Channel                                                                                                    | 21 @ 2.455 GHz                                                                                                    |                                                                                                    | Remove the Mob                                                   | ile Module pairing                                                                  |                                                       |                            |
| Gage output                                                                                  | Gage output                                                                                                    | type = Mitutoyo outpo                                                                                                   | ut                                                                                                    | <ul> <li>Pair with Base ur</li> <li>Pair with another</li> </ul> | Base unit Select                                                                    | am<br>Base Unit                                       |                            |
| structions:                                                                                  |                                                                                                    |                                                                                                    |                                                                                                    |                                                                  |                                                                                     |                                                       |                            |
| he Mobile Modul<br>- Press and hole<br>- Press and rele<br>- Once both LEI<br>- When the Mob | le must be in the setup moo<br>d the Setup button on the №<br>ase the Read button.<br>Ds start to flash release the<br>pile Module is in the setup n | le in order to receive<br>lobile Module.<br>Setup button.<br>node, both LEDs will f                                     | updates from this dialog<br>flash every 300 msec (0.:                                                                                                    | 3 seconds).                                                      |                                                                                     |                                                       |                            |
| ou can change t<br>he Mini Mobile N                                                          | he Mobile Module paramete<br>Aodule will automatically ex                                                                                            | rs even if the Module                                                                                                   | is not paired with the cu                                                                                                    | rrent Base.<br>tv                                                |                                                                                     | 9 S                                                   | end Setup t<br>Iobile Modu |
| The Mini Mobile M                                                                            | 1odule will automatically ex                                                                                                    | t the setup mode afte                                                                                                   | er 15 seconds of no activi                                                                                                    | ty.                                                              |                                                                                     | <b>9</b>                                              |                            |
|                                                                                              |                                                                                                    |                                                                                                    |                                                                                                    |                                                                  |                                                                                     |                                                       | Close                      |

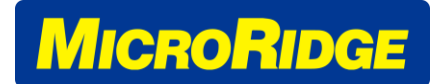

#### Extended Setup

| Vini Mobile Moo                                                                                 | dule Setup                                                                                                    |                                                                                                    |                                                                                           | ×                                                                                                    |
|-------------------------------------------------------------------------------------------------|----------------------------------------------------------------------------------------------------|----------------------------------------------------------------------------------------------------|-------------------------------------------------------------------------------------------|----------------------------------------------------------------------------------------------------|
| Module informat<br>Module ID<br>Module label<br>Read mode<br>Battery voltage<br>Battery voltage | ion:<br>= 070042<br>= SALES<br>= Continuous<br>(radio on) = 2.50 volts<br>(radio off) = 2.85 volts<br>ize battery life, the Mobile Module is tu | Firmware version<br>Firmware date<br>Gage type<br>RF Channel                                            | = 5.38<br>= 7-1-24 14:49:51<br>= Mitutoyo output<br>= 21                                  | Target Base ID = 183804<br>Connected Base ID = 183804                                                                                                    |
| User definable p<br>Module label<br>Read mode                                                   | arameters:<br>070042 (must contain<br>Continuous Read with Press to                                                                             | from 1 to 8 characters)<br>Start & Press to Stop                                                        |                                                                                           |                                                                                                    |
| Mini Mobile Mod                                                                                 | ule gage output type:<br>e output type selection<br>Federal Maxum<br>Insize Caliper                                                             | Mahr Pocket Surf 1 & 10                                                                                 | Gage Help Opto Simplex Starrett TTL                                                       | The gage output type must be specified by the user for the Mini Mobile Module.<br>Several of the gage output formats can be found on gages from different<br>manufacturers.<br>Gages from other manufacturers such as CDI, LMI, etc. also produce gages that<br>have a Mitutoyo compatible output. If your gage is manufactured by Mitutoyo, it |
| Gage Help                                                                                       | Insize Indicator<br>Insize 2-Button Micrometer<br>Insize 3-Button Micrometer<br>Mahr Pocket Surf IV                                             | Mahr uMaxum II Mitutoyo output Ono Sokki Opto Duplex                                                    | <ul> <li>TruPosition</li> <li>Remote Read Switch</li> <li>Transmit Label Field</li> </ul> | will have a Mitutoyo output. Mitutoyo uses several different connector styles for their gage cables.                                                                                                    |
| Instructions & Ba<br>The Mobile Moo<br>You can change<br>You must Close                         | attery Information:<br>dule must be in the Setup Mode in orc<br>the Mobile Module parameters even<br>e this dialog before you can update a      | ler to receive the updates from thi:<br>if the Module is not paired with th<br>different Mobile Module. | s dialog.<br>e current Base.                                                              | 9 Help<br>9 Update Module<br>Close                                                                                                    |

Xpress Setup